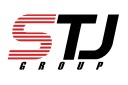

## [はじめに] iCloudのメールアドレス作成方法も併せて掲載しております。 初めてiPhoneをご購入された方に必見です。

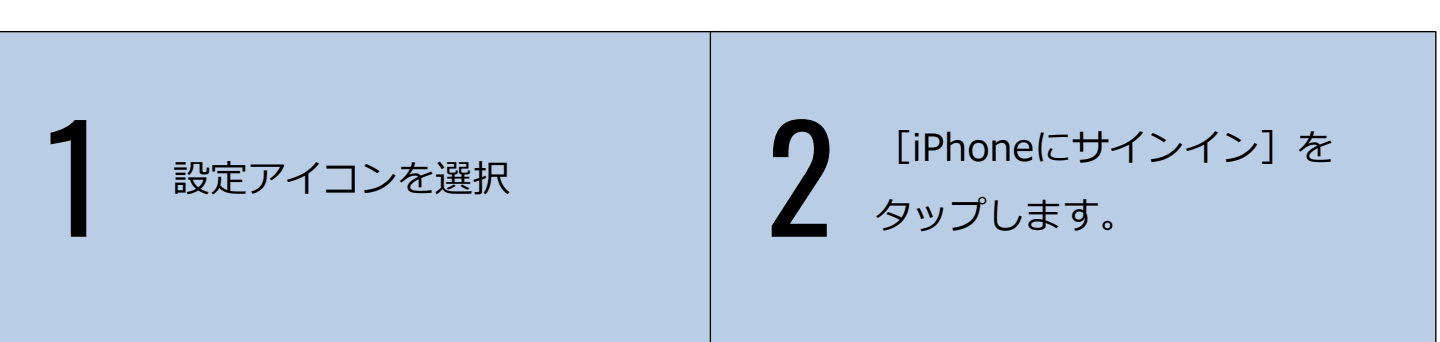

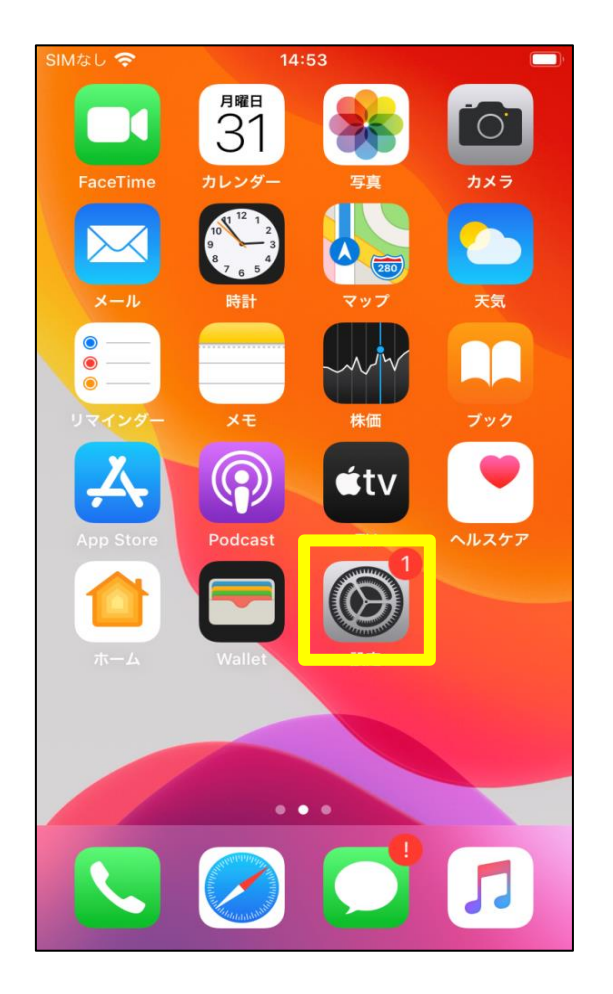

| 設定                                          |           |               |  |  |
|---------------------------------------------|-----------|---------------|--|--|
|                                             |           |               |  |  |
| iPhoneにサインイン<br>iCloud. App Storeおよびその性を設定。 |           |               |  |  |
|                                             |           |               |  |  |
| ≁                                           | 機内モード     | $\bigcirc$    |  |  |
| ?                                           | Wi-Fi     | 未接続 >         |  |  |
| *                                           | Bluetooth | $_{\pm \nu }$ |  |  |
| 019                                         | モバイル通信    | >             |  |  |
|                                             |           |               |  |  |
|                                             | 通知        | >             |  |  |
| <b>1</b> 0                                  | サウンドと触覚   | >             |  |  |
| C                                           | おやすみモード   | >             |  |  |
| Π                                           | スクリーンタイム  | >             |  |  |

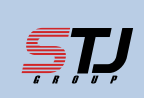

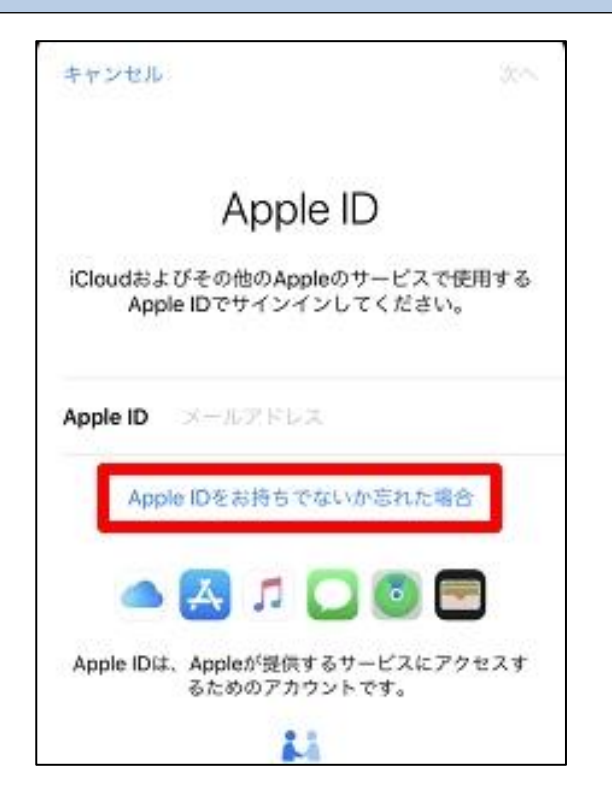

|              | Apple ID                                  |      |
|--------------|-------------------------------------------|------|
| iClouda<br>A | sよびその他のAppleのサービスで<br>pple IDでサインインしてください | 使用する |
|              |                                           |      |
| Apple r      |                                           |      |
|              | Apple IDをお持ちでないか忘れ<br>た場合                 |      |
|              | Apple IDを作成                               |      |
|              | Apple IDを忘れた場合                            |      |
| Apple        | キャンセル                                     | セスす  |
|              | ちたののリアカワントです。                             |      |

| キャンセル 次へ |            | 次へ | キャンセル   |            | 次へ       |
|----------|------------|----|---------|------------|----------|
| 名前と生年月日  |            | Ħ  | 名前と生年月日 |            |          |
| 姓        | 性          |    | 姓       | 英雄         |          |
| 名        | 名          |    | 名       | 太郎         |          |
| 生年月日     | 2019/09/20 |    | 生年月日    | 2019/09/20 | 建工业从已建用来 |

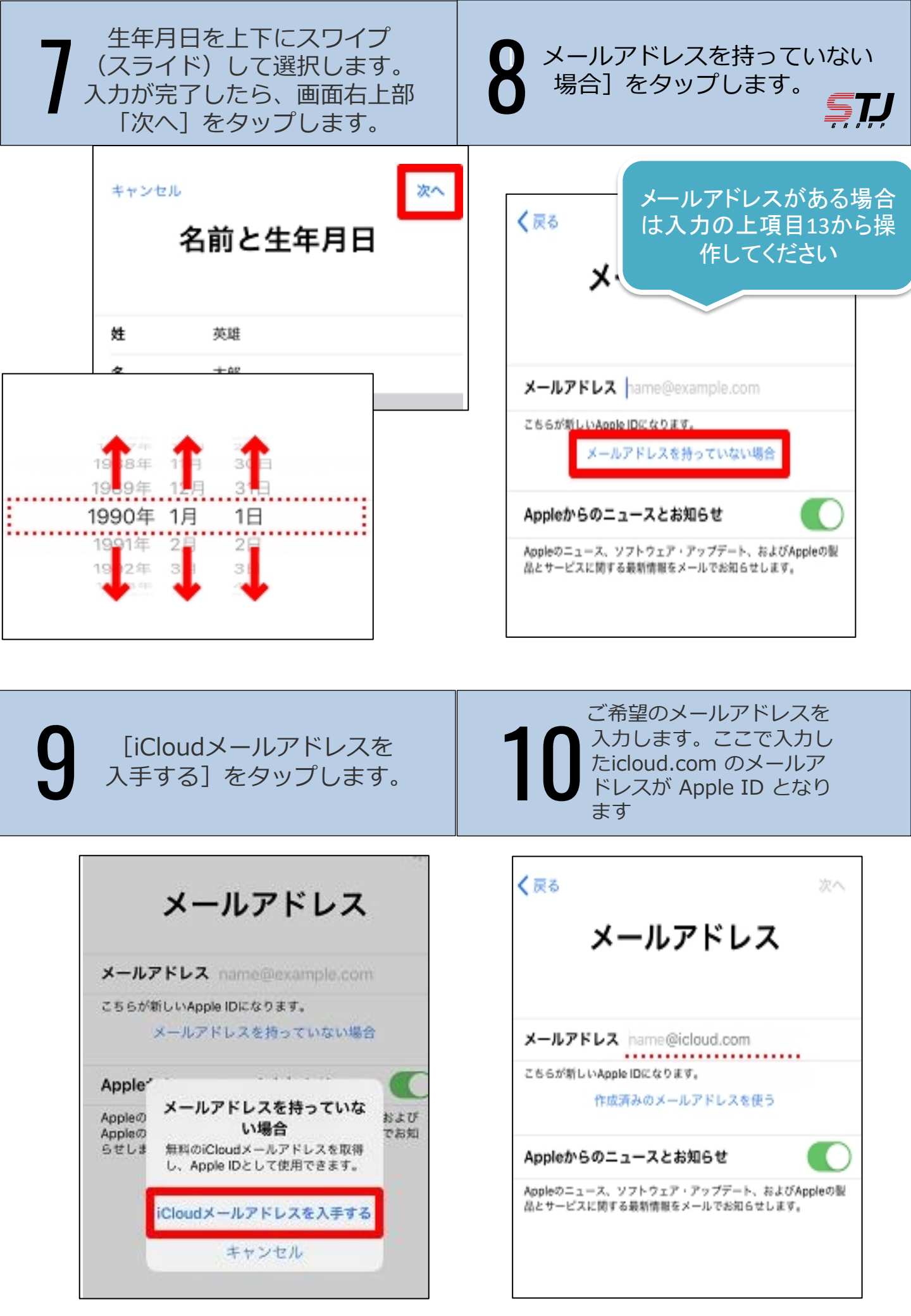

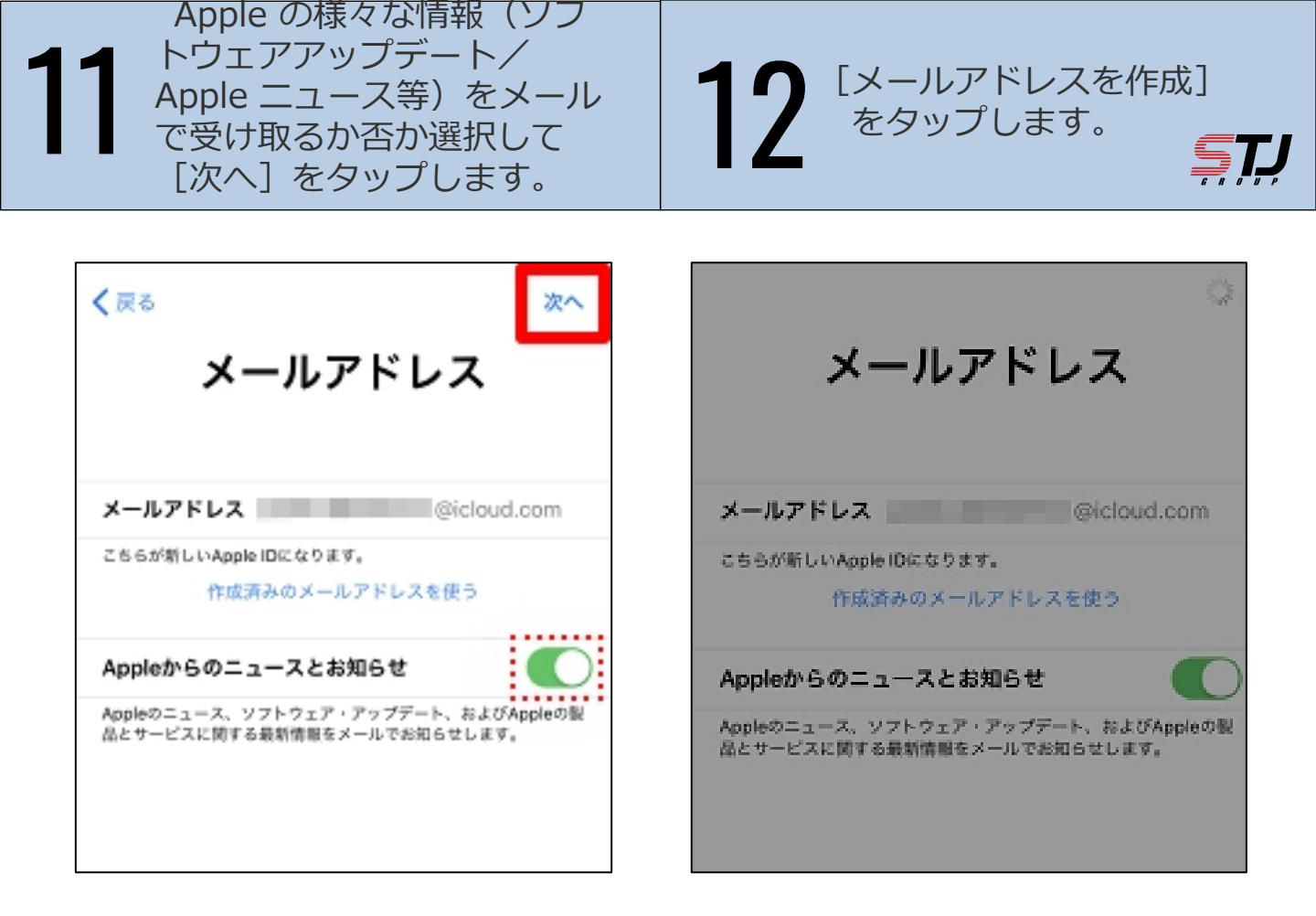

| Apple IDのパスワードを設定します。確認用を含め設定するパスワードを2回入力し、右上の[次へ]をタップしすま。  | セキュリティ設定画面です。<br>国番号、操作している<br>iPhoneの電話番号が自動で<br>表示されます変更がない場合<br>は [続ける] をタップします。 |
|-------------------------------------------------------------|-------------------------------------------------------------------------------------|
| 〈戻る 次スワード                                                   | <b>電話番号</b><br>お使いの電話番号は、SMSまたは音声通話での本<br>人確認に使用されます。<br>+8180-                     |
| 確認 ●●●●●●●●●●   パスワードは8文字以上で、数字および英文字の大文字と小文字を含んでいる必要があります。 | 続ける                                                                                 |

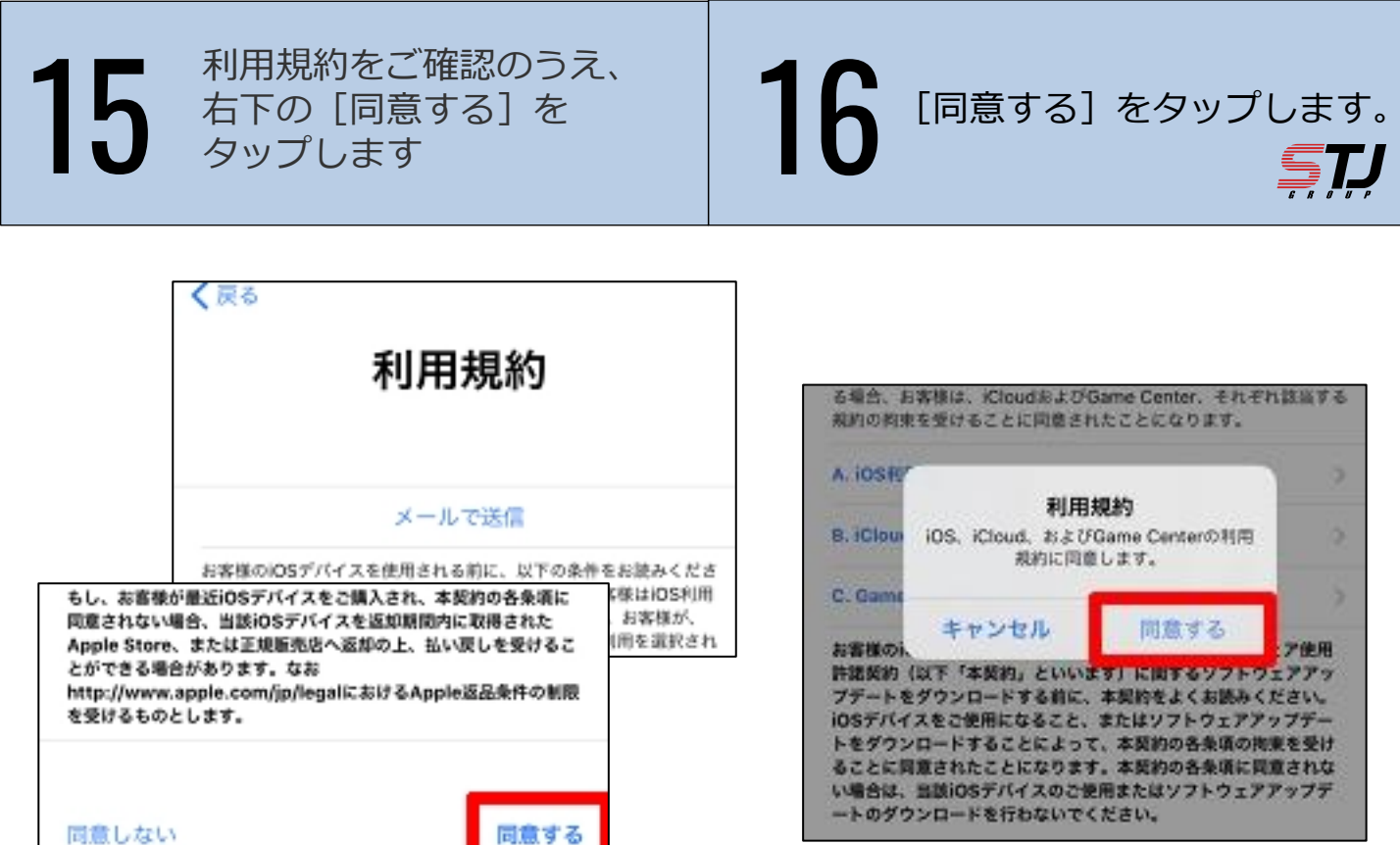

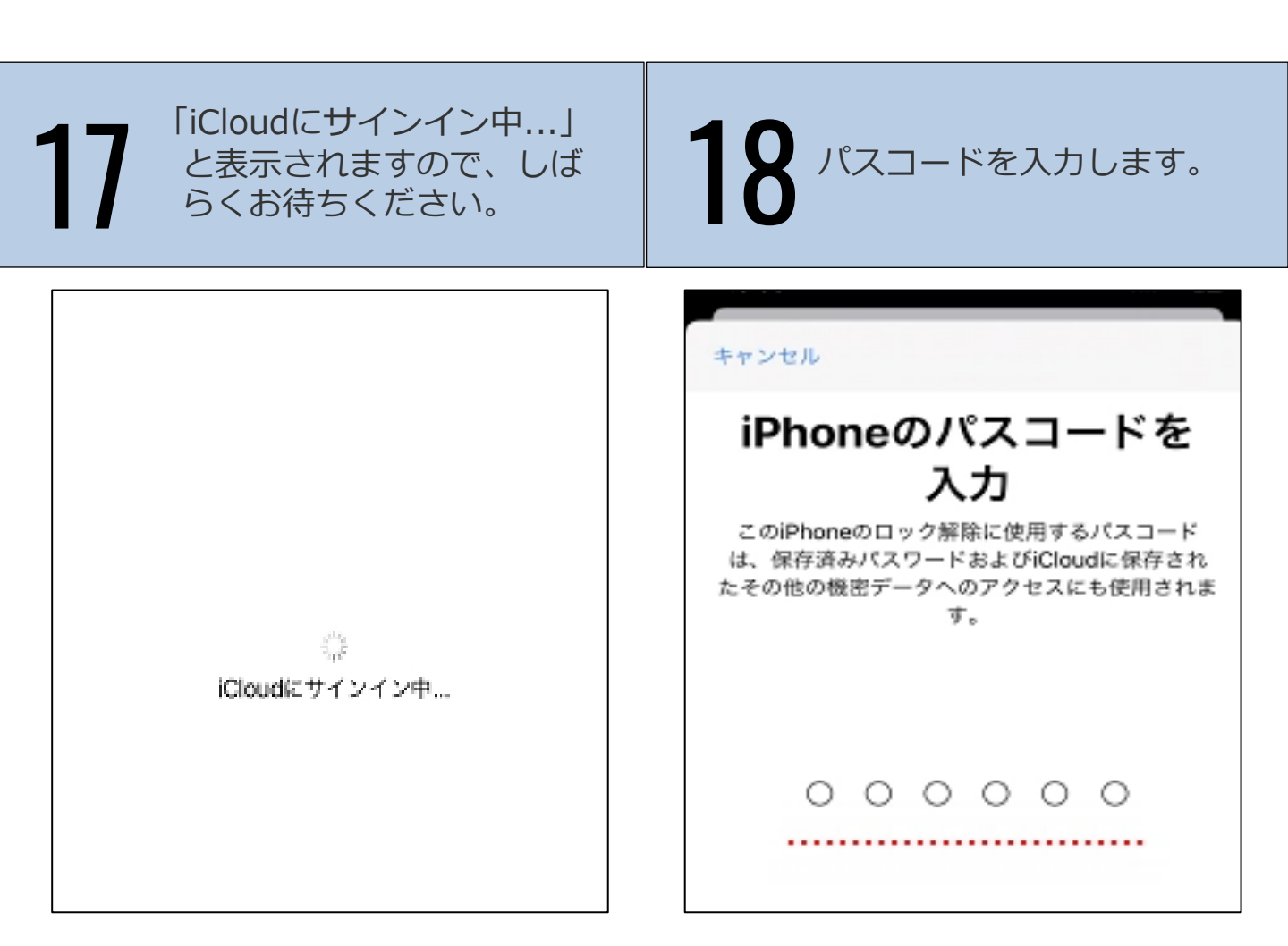

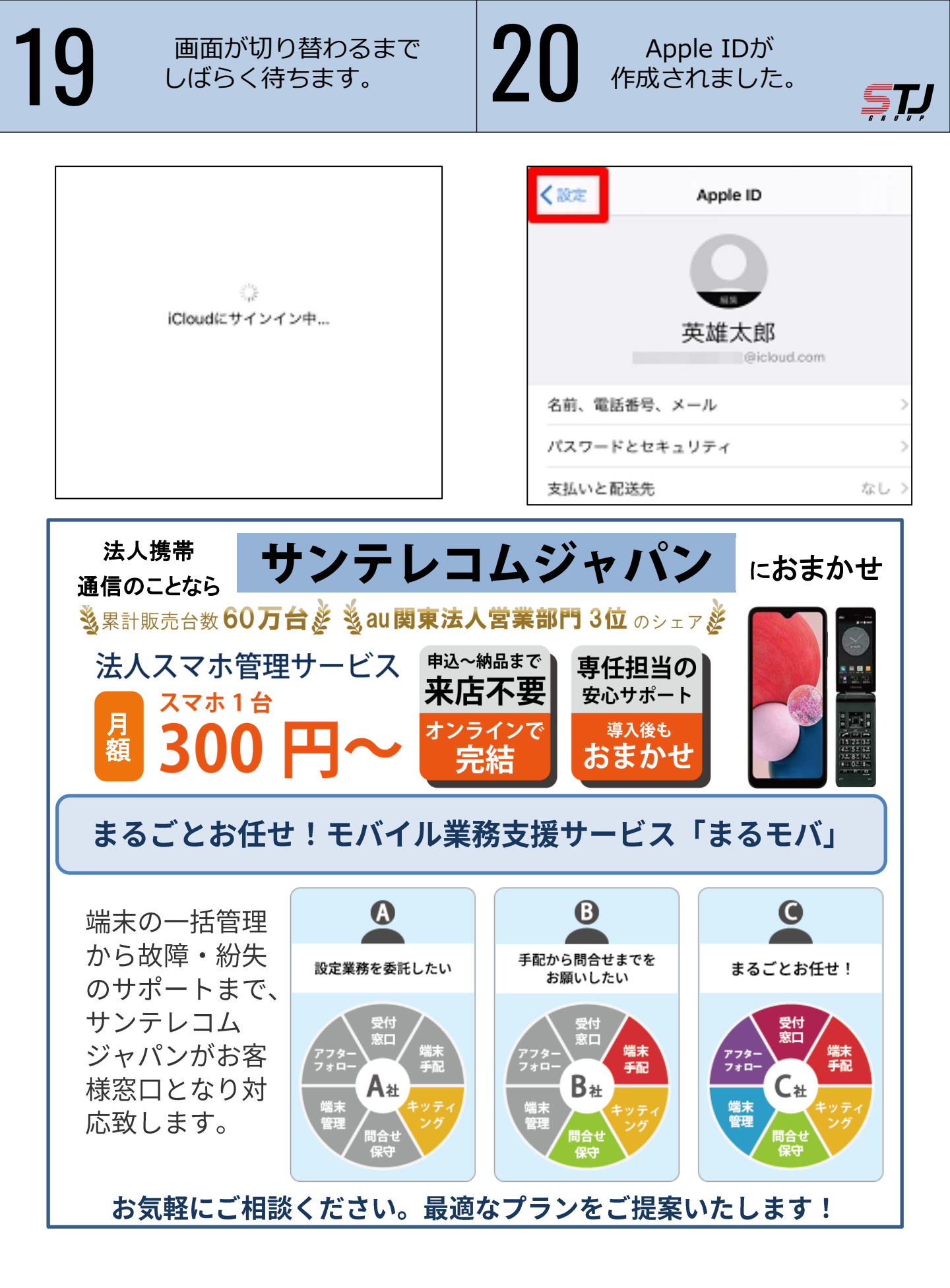

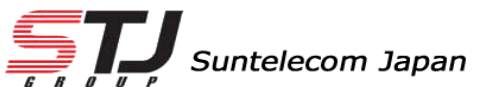

弊社HP: <u>https://msc.stjg.jp/</u>